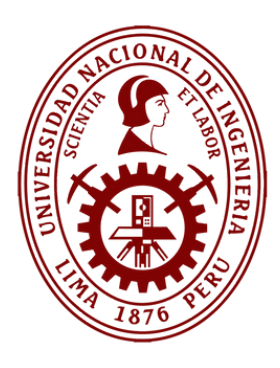

# MANUAL

# MESA DE PARTES VIRTUAL SEDE DIGITAL

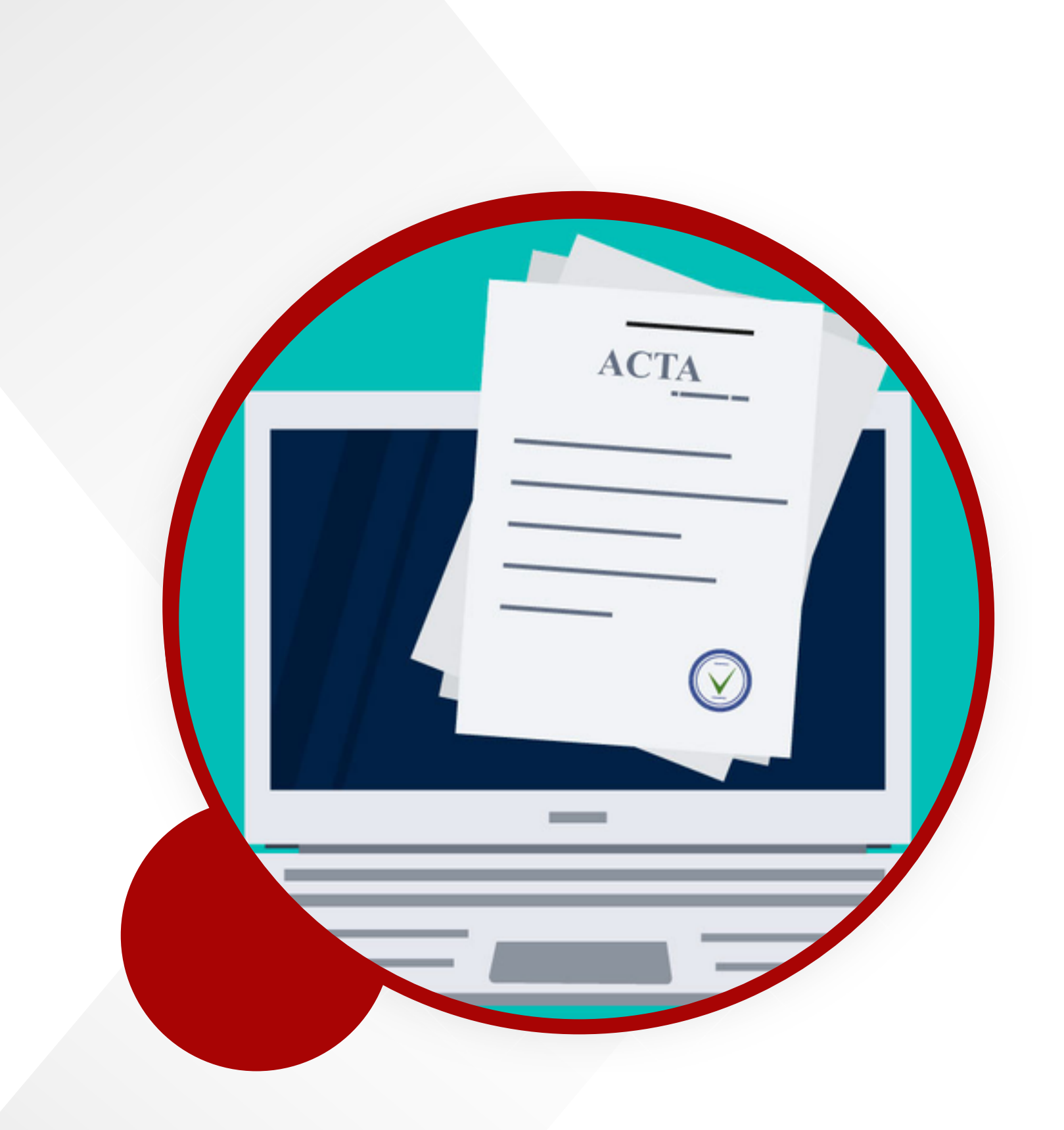

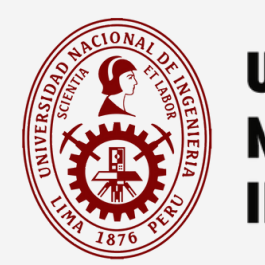

# **CREACIÓN DE CUENTA ENLA SEDE DIGITAL**

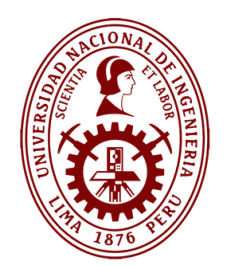

## Pantalla de Inicio

El alumno, ciudadano, proveedor, debera clickar y se le desplegara la pantalla de registro para la creación de una cuenta en la SEDE DIGITAL.

# **Sede Digital**

# Usuario: Usuario: Contraseña: Password

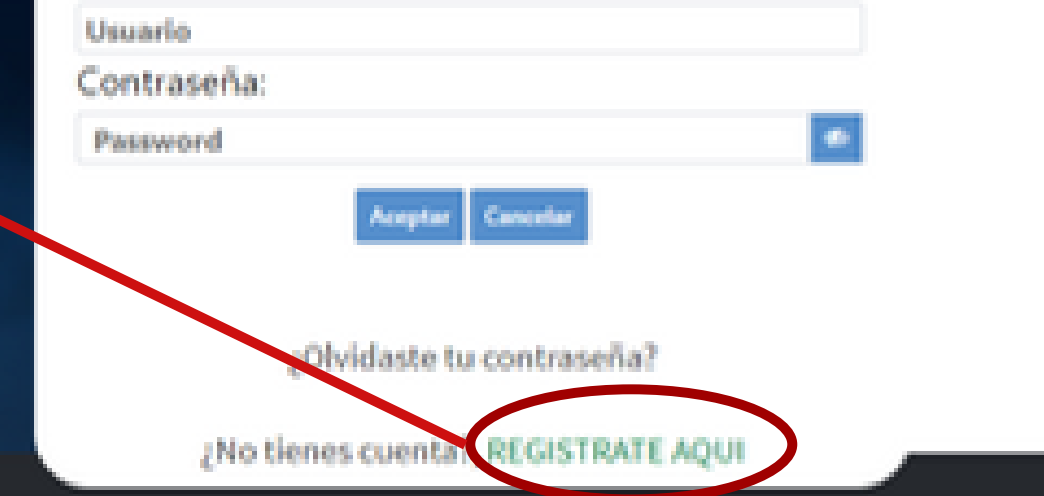

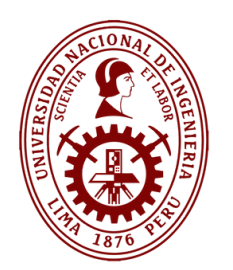

## Pantalla de Registro de Usuario

SEDE DIGITAL

#### REGISTRO DE USUARIO

| Taro de documento de identidad. | Documento nacional de Identidad (on) | Número de documento de identidad. |
|---------------------------------|--------------------------------------|-----------------------------------|
| Aline ranke                     |                                      | Sepundo nombre:                   |
| Primerapelido                   |                                      | Sepundo apelido:                  |
| Direction                       | Es uno e indivisible                 | Corres electrónica:               |
|                                 |                                      |                                   |

El usuario deberá seleccionar el Tipo de Documento de Identidad, llenar sus nombres y apellidos, digitar su N°de Documento, llenar su Dirección y Correo Electronico, y click en enviar, se le remitira a su correo electronico una URL para que complete su inscripción, validándose asi su cuenta de usuario creada.

> **TIPOS DE DOCUMENTOS DE IDENTIDAD**

RADON

α,

#### Seleccione

#### Seleccione

Documento nacional de identidad (dni) Carnet de fuerzas policiales Carnet de fuerzas armadas Carnet de extranjería Libreta tributaria Registro único de contribuyentes (ruc) Pasaporte Documento provisional de identidad Carnet de solicitud de refugio Carnet de identidad - mm.rr.ee. Carnet ptp Documento de identidad extranjero Cédula diplomática de identidad extranjero Codigo de entidad publica Partida registral Otros tipos de documentos

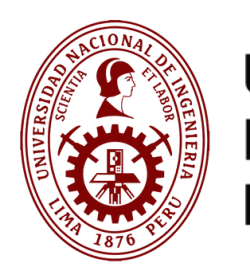

## Correo de Validación de Cuenta - MPV UNI

| ( | 6           | SEDE DIGITAL                         |        |   |                                                                                                    |
|---|-------------|--------------------------------------|--------|---|----------------------------------------------------------------------------------------------------|
|   |             |                                      |        |   | Se ha enviado un correo con un link para poder confirmar su inscripcion VOLVER A INSCRIPCION IR A LOGIN |
|   | 1           | Redactar                             |        | ÷ |                                                                                                    |
|   |             | Recibidos                            | 10.774 |   | Hola FRANZ I REJO Recibidos ×                                                                           |
|   | ☆           | Destacados                           |        |   | notificaciones-sgd@uni.edu.pe 10:13 (hace 0 minutos)                                                    |
|   | $\bigcirc$  | Pospuestos                           |        | • | para FRANZ.TREJO.93 👻                                                                                   |
|   | ⊳<br>□<br>~ | Enviados<br><b>Borradores</b><br>Más | 15     |   | UNIVERSIDAD<br>NACIONAL DE<br>INGENIERÍA                                                                |
|   | Etic        | quetas                               | +      |   | Universidad Nacional de Ingeniería - UNI                                                                |
|   |             | computrabajo                         | 48     |   | Estimado FRANZ TREJO                                                                                    |
|   |             |                                      |        |   | Se remite la url para poder continuar con su registro                                                   |
|   |             |                                      |        | • | link: Completar la inscripción                                                                          |
|   |             |                                      |        |   | Saludos Cordiales                                                                                       |

El usuario deberá dar clic en el link remitido a su correo electrónico registrado, para finalizar con la creación de su cuenta en la SEDE DIGITAL.

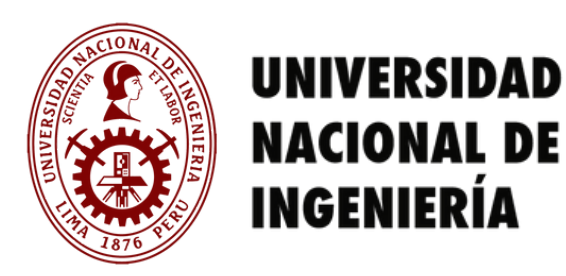

# Finalización de la Inscripción

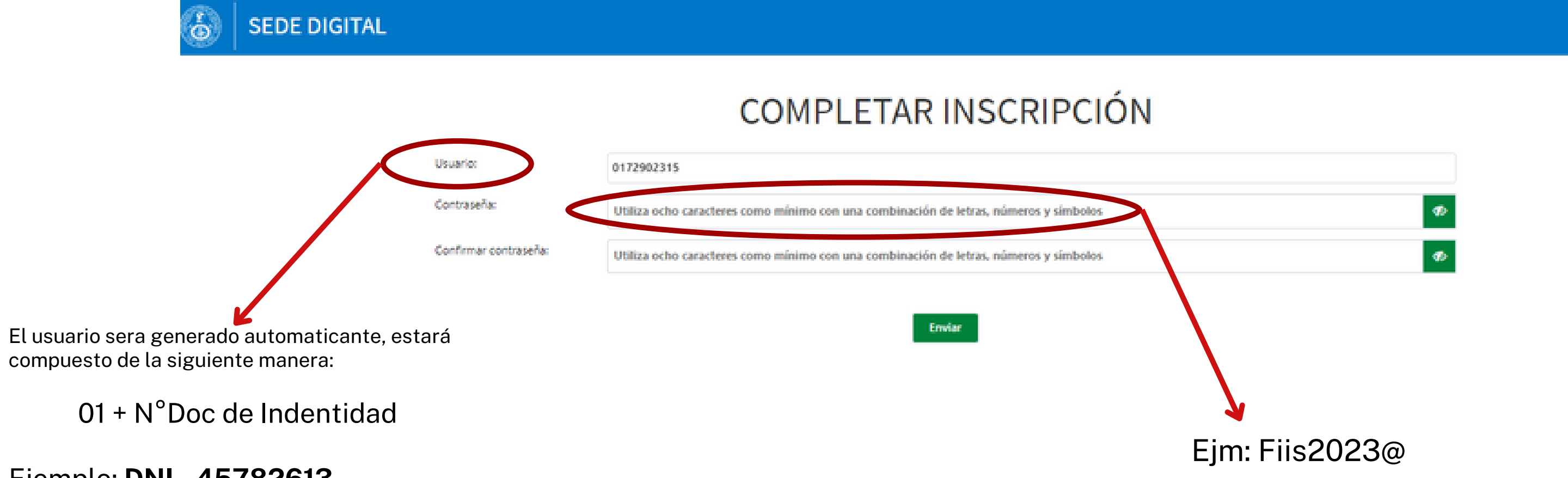

Ejemplo: **DNI - 45782613** Usuario - 0145782613

Una vez digitada la contraseña, y confirmada la misma, deberá dar clic en Enviar. Luego de esto, el sistema lo conducirá a la pantalla de inicio de la SEDE DIGITAL, a fin de que pueda logearse con el usuario generado y contraseña registrada.

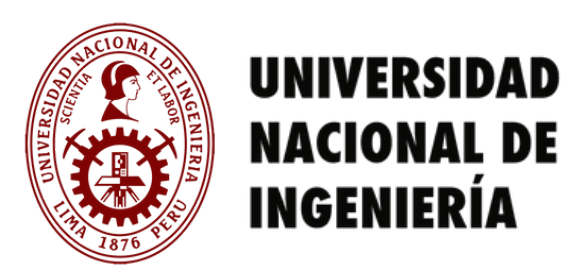

# Correo de Confirmación de Cuenta creada MPV UNI (SEDE DIGITAL)

| ≡       | M Gmail                              |        | <b>Q</b> Bus | car correo                                                                                                    |  |
|---------|--------------------------------------|--------|--------------|----------------------------------------------------------------------------------------------------|--|
| 0       | Redactar                             |        | ÷            |                                                                                                    |  |
|         | Recibidos                            | 10.774 |              | Tu Usuario Se ha generado exitosamente Recibidos ×                                                                 |  |
| ☆<br>©  | Destacados<br>Pospuestos             |        |              | notificaciones-sgd@uni.edu.pe<br>para FRANZ.TREJO.93 👻                                                             |  |
| ⊳<br>`` | Enviados<br><b>Borradores</b><br>Más | 15     |              | UNIVERSIDAD<br>NACIONAL DE<br>INGENIERÍA                                                                           |  |
| Etiq    | uetas                                | +      |              | Universidad Nacional de Ingeniería - UNI                                                                           |  |
| •       | computrabajo                         | 48     |              | Estimado FRANZ TREJO<br>Su inscripción ha sido exitosa<br>Su código de usuario es: 0172902315<br>Saludos Cordiales |  |

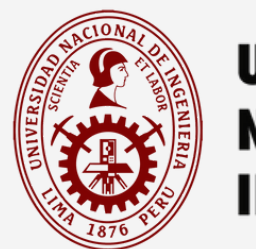

# FUNCIONALIDADES DE LA MESA DE PARTES VIRTUAL UNI (SEDE DIGITAL)

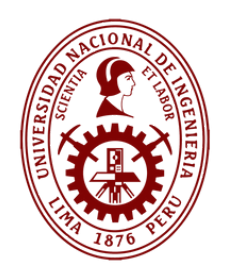

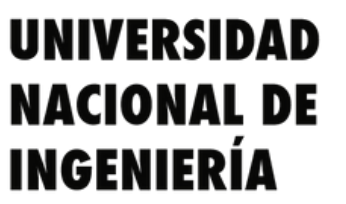

# **MESA DE PARTES VIRTUAL UNI**

| w                              |                             |                      |
|--------------------------------|-----------------------------|----------------------|
| 🕼 Registrar                    | Ingrese el valor a buscar Q |                      |
| Cargar documentos              | No hav datos sepistrados    | > Trazabilidad texto |
| Bandeja de entrada             |                             |                      |
| Q. Consultar historial tramite |                             |                      |
| 🖪 Bandeja de salida            |                             |                      |
|                                |                             |                      |
|                                |                             |                      |
|                                |                             |                      |
|                                |                             |                      |
|                                |                             |                      |
|                                |                             |                      |
|                                |                             |                      |
|                                |                             |                      |
|                                |                             |                      |
|                                |                             |                      |
|                                |                             |                      |

Nota: Por defecto se visualizará iniciando en la SEDE DIGITAL la Bandeja de Entrada del usuario. En ella, el usuario solicitante recibirá la respuesta a su trámite cuando esté implementado el SGD completamente. Por el momento, la respuesta al solicitante deberá hacerse tal como la realiza actualmente cada dependencia.

Se puede observar que la SEDE DIGITAL actualmente posee cinco (5) campos, los cuales son necesarios para la gestión del proceso de Recepción de la Gestión Documental en la UNI.

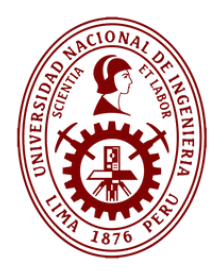

# **Registrar Expedientes**

|                          | Registrar          | Registrar Expediente           |                                  |                              |                                   |                                                 | 2                               |
|--------------------------|--------------------|--------------------------------|----------------------------------|------------------------------|-----------------------------------|-------------------------------------------------|---------------------------------|
|                          | Cargar documentos  | Identificación del Expediente  |                                  |                              |                                   |                                                 |                                 |
| -                        | Bandeja de entrada | Fecha de registro -            | 19/09/2023                       | Categoria del trámite -      | Servicios academicos (050105) 🛛 👻 | Subcategoria -                                  | Cessford and the Society of the |
| 4                        | Bandeja de salida  | Tipo de documento que presenta | Oficio (47) 👻                    | N° de documento que presenta | 1                                 | Anexo principal                                 | OFICIO 2023 AGOSTO-DIC          |
|                          |                    | Asunto -                       | SOLICITO MI CERTIFICADO DE ESTUD | HOS SIMPLES                  |                                   |                                                 |                                 |
|                          |                    | Destinatario(s)                |                                  |                              |                                   |                                                 |                                 |
|                          |                    | Dependencia •                  | UNIDAD DE TESORERIA Y CONTI      | Sub dependencia •            | UTC UNIDAD DE CONTROL Y DE: V     | Area - UNI                                      | UCDO - MESA DE PARTES           |
|                          |                    | Otro(s) Anexo(s)               |                                  |                              |                                   |                                                 |                                 |
|                          |                    | Documentos / comprobantes      | Seleccione V                     | RUC .                        |                                   | Serie - número                                  |                                 |
|                          |                    | Fecha emisión                  | <u></u>                          | Importe                      |                                   | 7                                               | •                               |
| CATEGORÍA<br>DEL TRÁMITE |                    | ם                              | 1                                | SUB-<br>CATEGORÍ             | Certificación titulo              | م<br>de segunda especiali                       | zación (213)                    |
|                          |                    |                                |                                  |                              | Certificaciones o d               | constancias de otros de                         | ocumentos (207)                 |
|                          | Colocciono         |                                |                                  |                              | Certificado de est                | udios depurado (111)                            |                                 |
|                          | Seleccione         |                                |                                  |                              | Certificado de est                | udios simple (110)                              |                                 |
|                          | Servicios ac       | ademicos (050                  | 0105)                            |                              | Certificado de est                | udios simples POSGRA<br>alización de estudios d | DO (164)<br>• POSCRADO (165)    |
|                          | <u> </u>           |                                | (050400)                         |                              | Constancia de apr                 | robación de tema de te                          | esis (154)                      |
|                          | Servicios ad       | Iministrativos                 | (050106)                         |                              | Constancia de Egr                 | resado (112)                                    |                                 |
|                          | Ingresos (0        | 50109)                         |                                  |                              | Constancia de equ                 | uivalencia de Notas (24                         | 43)                             |
|                          | ingresos (0.       | 50105)                         |                                  |                              | Constancia de gra                 | do academico a nivel                            | posgrado (162)                  |
|                          | Gastos (050        | )110)                          |                                  |                              |                                   |                                                 |                                 |

Botón que permite adjuntar documento principal de la solicitud а registrarse. (Solo acepta formato PDF)

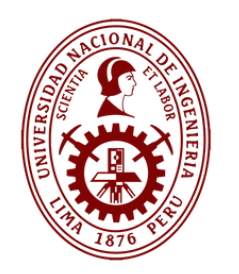

# **Registrar Expedientes - Destinatarios**

| Destinatario(s)   |                                                    |   |
|-------------------|----------------------------------------------------|---|
| Dependencia *     | Unidad de Tesoreria y Contabilidad 🗸 🗸             |   |
| Sub dependencia * | OCEF Unidad de Control y Desarrollo de Operaciones | ~ |
| Área - UNI        | UCDO - Mesa de Partes                              |   |

#### DEPENDENCIA

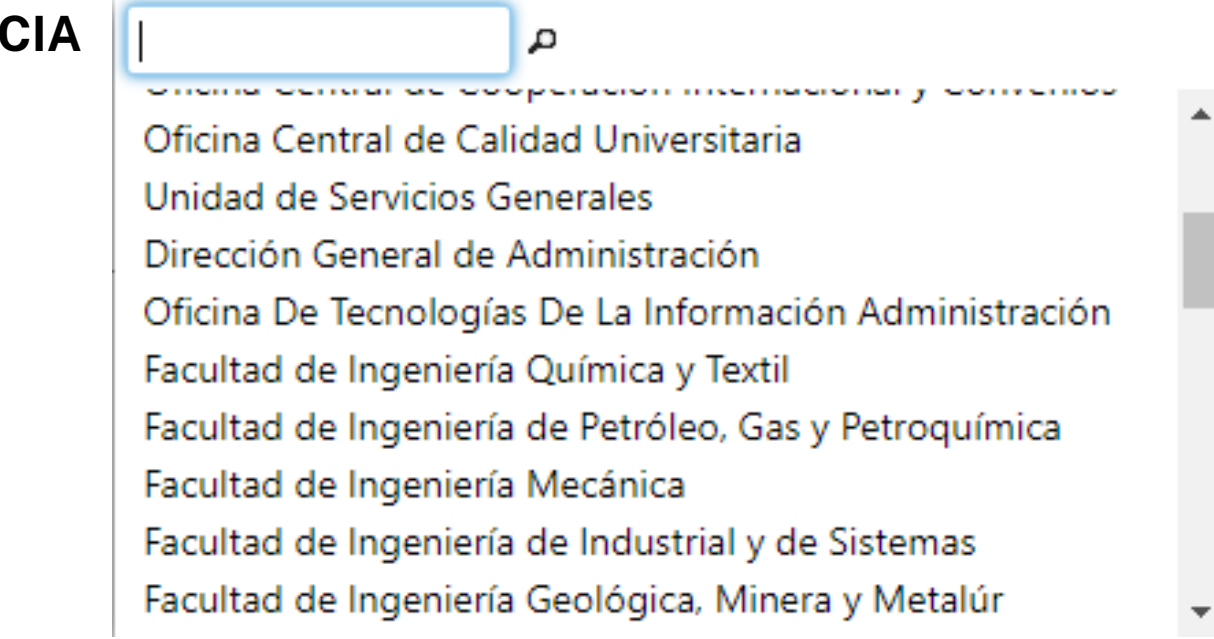

En el apartado **DESTINATARIO**, deberá elegir la dependencia a la que dirige su solicitud, seguido a ello el sistema rellenará la Sub-Dependencia y el Área UNI con el usuario de Mesa de Partes de la Dependencia.

Para el caso de Rectorado, que tiene como Sub-dependencia a IPEGA, el solicitante podrá escoger dicha Sub-dependencia.

En caso de que el solicitante no tenga conocimiento de la dependencia destino, el sistema por defecto dirigirá el trámite a la Mesa de Partes de la Secretaría General.

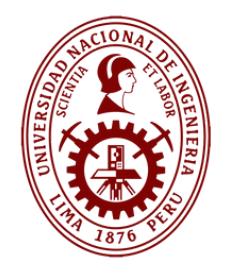

# **Registrar Expedientes - Otros Anexos**

| Documentos / cor | mprobantes    | Seleccione           | ✓ <sup>RU</sup> | c     |           |                |
|------------------|---------------|----------------------|-----------------|-------|-----------|----------------|
| Fecha emisión    |               |                      | im;             | porte |           |                |
|                  | TIPO DE D     | OCUMENTO:            |                 |       |           |                |
|                  | Seleccione    |                      |                 | _     |           |                |
|                  | Acta          |                      |                 |       |           |                |
|                  | Acta de entr  | ega                  |                 |       | Feto      | h              |
|                  | Afiche        | 5                    |                 |       |           | U              |
|                  | Agenda        |                      |                 |       | aocume    | n <sup>.</sup> |
|                  | Boleta        |                      |                 |       | solicitud | t              |
|                  | Borrador de   | documento            |                 |       | registra  | d              |
|                  | Carta         |                      |                 |       | Word,     | F              |
|                  | Carta circula | ar                   |                 | -     | IPG Etc.  | )              |
|                  | Carta fianza  |                      |                 |       |           | /              |
|                  | Carta notaria | al                   |                 |       |           |                |
|                  | Cedula de n   | otificacion          |                 |       |           |                |
|                  | Certificado   |                      |                 |       |           |                |
|                  | Cheque        |                      |                 |       |           |                |
|                  | Citacion      |                      |                 |       |           |                |
|                  | Contrato      |                      |                 |       |           |                |
|                  | Convenio      |                      |                 |       |           |                |
|                  | Copia auten   | ticada del grado de  | bachiller       |       |           |                |
|                  | Conia simple  | e de curriculum vita | e documentad    | 0     |           |                |

serie - número Toton permite adjuntar ntos secundarios a la principal que esta siendo da. (Pueden estar en formato PDF, Video, Mp3; Mp4,

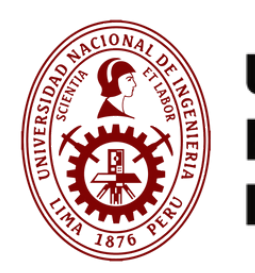

## Finalización Registro Expediente

| egistrar Expediente                                                                                                    |                             |                              |                                   |                 |                                       |  |  |  |
|----------------------------------------------------------------------------------------------------|-----------------------------|------------------------------|-----------------------------------|-----------------|---------------------------------------|--|--|--|
| Identificación del Expediente                                                                                                    |                             |                              |                                   |                 |                                       |  |  |  |
| Fecha de registro -                                                                                                    | 19/09/2023                  | Categoria del trámite -      | Servicios academicos (050105) 🔹 💙 | Subcategoría -  | Certificado de Estudios Simple (1 🛛 💙 |  |  |  |
| Tipo de documento que presenta                                                                                                    | Oficio (47) 🗸 🗸             | Nº de documento que presenta | 1                                 | Anexo principal | OFICIO 2023 AGOSTO-DIC 🗙              |  |  |  |
| Asunto - SOLICITO MI CERTIFICADO DE ESTUDIOS SIMPLES                                                                                                    |                             |                              |                                   |                 |                                       |  |  |  |
|                                                                                                    |                             |                              |                                   |                 | h                                     |  |  |  |
| Destinatario(s)                                                                                                    |                             |                              |                                   |                 |                                       |  |  |  |
| Dependencia •                                                                                                    | UNIDAD DE TESORERIA Y CONTA | Sub dependencia -            | UTC UNIDAD DE CONTROL Y DE: 🗸     | Ārea - UNI      | UCDO - MESA DE PARTES                 |  |  |  |
|                                                                                                    |                             |                              |                                   |                 |                                       |  |  |  |
| Otro(s) Anexo(s)                                                                                                    |                             |                              |                                   |                 |                                       |  |  |  |
| Documentos / comprobantes                                                                                                    | Seleccione 🗸                | RUC                          |                                   | Serie - número  |                                       |  |  |  |
| Fecha emisión                                                                                                    | Ĕ                           | Importe                      |                                   | 「声」             | •                                     |  |  |  |
|                                                                                                    |                             |                              |                                   |                 |                                       |  |  |  |
| Autorización de Notificación                                                                                                    |                             |                              |                                   |                 |                                       |  |  |  |
| Autorizo a la Universidad Nacional de Ingeniería a realizar la notificación electrónica del acto, decisión o actuación administrativa (respuesta) al correo electrónico: FRANZ.TREJO.93@GMAIL.COM |                             |                              |                                   |                 |                                       |  |  |  |

#### AUTORIZACIÓN DE NOTIFICACIONES:

Es fundamental completar la casilla de autorización de notificación, ya que de esta manera, el solicitante otorga su consentimiento para que, en el caso de que la solicitud presente alguna observación durante la revisión por parte del usuario de la Mesa de Partes de la Dependencia, se le pueda notificar a través de su correo electrónico. Esta disposición facilita que el solicitante tenga la oportunidad de subsanar las observaciones mediante la opción de cargar documentos.

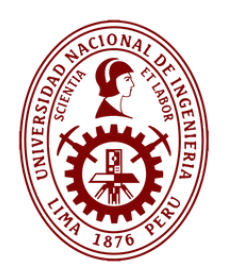

91692-2023

## Finalización Registro Expediente

| 6                                                                   | 斺 Inicio                       | SEDE DIGITAL                                              |                             |                            | lat                        | sada 0 Salida 0 🔴 Custadano: KEVIN FERNANDO SOT                                                                                                    | о лисило 🖕 |
|---------------------------------------------------------------------|--------------------------------|-----------------------------------------------------------|-----------------------------|----------------------------|----------------------------|----------------------------------------------------------------------------------------------------|------------|
| 2 Replica Espediente                                                | Registrar Expediente           |                                                           |                             |                            |                            |                                                                                                    |            |
| <ul> <li>Eandeja de entrada</li> <li>Eandeja de settrada</li> </ul> | Identificación del Expediente  |                                                           |                             |                            |                            |                                                                                                    |            |
| Bandeja de salida     Acumular documentos                           | Necha de registro 1            | 10002003                                                  | Categoria de trámite *      | Selectore                  | Successoria -              | Seleccione Casificador                                                                                                    | *          |
| Consultar tramite en ST                                             | Tipo de documento que presente | Seleccione                                                | V de documento que presenta |                            | Arese principal            | and the second second se |            |
|                                                                     | A6,410 *                       |                                                           |                             |                            |                            |                                                                                                    |            |
|                                                                     |                                |                                                           |                             |                            |                            |                                                                                                    |            |
|                                                                     | Destinatarioco                 | families.                                                 | Site dependencia -          | feature .                  | J Area - UN                |                                                                                                    |            |
|                                                                     |                                |                                                           |                             |                            |                            |                                                                                                    |            |
|                                                                     | Otroco Anexoco                 | Datos del documento (Solicitud)                           |                             |                            |                            |                                                                                                    |            |
|                                                                     | Documentos / comprobantes      | N° del                                                    |                             |                            | Serie - número             |                                                                                                    |            |
|                                                                     | fecta emplor                   | expediente 2023-0091452<br>(NT)<br>Federal III. III. III. |                             |                            |                            | 0                                                                                                    |            |
|                                                                     |                                |                                                           |                             |                            |                            |                                                                                                    |            |
|                                                                     | Ruta pre definida para el tran |                                                           |                             | Contraction of Contraction |                            |                                                                                                    |            |
|                                                                     |                                | Imprimir Corrar                                           |                             | A COOL                     |                            |                                                                                                    |            |
|                                                                     |                                |                                                           |                             |                            |                            |                                                                                                    |            |
|                                                                     |                                |                                                           |                             |                            |                            |                                                                                                    |            |
|                                                                     |                                |                                                           |                             |                            |                            |                                                                                                    |            |
|                                                                     | K                              | Automaticame                                              | ente al llenar los camp     | os necesarios para el      | l registro de la solicitud | , como la categoría, subcat                                                                                                    | tegoría,   |
| N° Expedie                                                          | nte STDUNI                     | tipo de docum                                             | ento presentado y los       | del Destinatario, se g     | enerará un N° de Exped     | iente STDUNI.                                                                                                    |            |
| generado.                                                           |                                |                                                           |                             |                            |                            |                                                                                                    |            |
| Ejm: N°Ex                                                           | p STDUNI                       | Para el caso o                                            | de este ejemplo, corre      | espondiente a una so       | licitud de Certificado d   | e Estudios Simples, remiti                                                                                                    | ida a la   |

Para el caso de este ejemplo, correspondiente a una solicitud de Certificado de Estudios Simples, remitida a la Unidad de Tesorería y Contabilidad, se generó el Expediente STDUNI Nº91692, el mismo que servirá al usuario solicitante para dar seguimiento a su trámite y ver la trazabilidad en el módulo "Consultar Trámite de STDUNI".

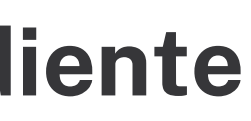

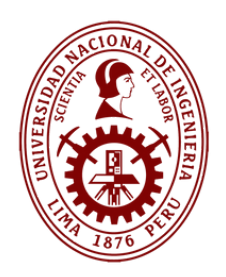

# Bandeja de Salida

| gistrar Espediente                                                                    | Ingrese el solor a buscar                                   |                                                                            | Q.                                                      |                                                 |
|---------------------------------------------------------------------------------------|-------------------------------------------------------------|----------------------------------------------------------------------------|---------------------------------------------------------|-------------------------------------------------|
| norga de antida<br>endeja de salida<br>sumular documentos<br>mulhar tramite en STOUNI | KEVIN FERNANDO SOTO ANGUL<br>SOLICITANTE<br>2023 - DORHERO  | Certificado de estudios simple<br>Por corresponder<br>2023 - 204           | 1007/2023 1652<br>1007/2023 1655<br>100 1000 100        | > Trazabilidad texto                            |
|                                                                                       | 801078478<br>2023 - 1091257                                 | Cambro de Especiaridad<br>Por corresponder<br>2023 - 204                   | 11/07/2023 11/34<br>11/07/2023 11/34<br>1000 1          | En la Bandeja de Sal                            |
|                                                                                       | KEVIN FERNANDO-5010-ANGUL<br>SOUICTAINTE<br>2023 - 2081150  | Constancia de no Adeudos (hieg<br>Por corresponder<br>2003 - desetisaciano | 1007/2023 10/25<br>10/07/2023 10/25<br>1000 2 10/25     | de que el usuario ten                           |
|                                                                                       | KEVIN FERNANDO SOTO ANGUL<br>SOLIOTANTE<br>2023 - DOPTINZ   | Ampliación de matricula<br>Por corresponder<br>2023 - 203                  | 11.007/2023 10/14<br>11.007/2023 10/17<br>1000 1.00/17  | decir, tenga su bande<br>podra digitar el N°Exp |
|                                                                                       | KEVIN FERNANDO SOTO ANGUL -<br>SOLIOTANTE<br>2023 - 2091104 | Anuación de matricula<br>Por corresponder<br>2023 - 202                    | 11/07/2023 09:49<br>11/07/2023 09:50<br>1001 1 2/ (3)   | agilizar la búsqueda de                         |
|                                                                                       | KEVIN FERNANDO 5010 ANGUL<br>50U/01AN1E<br>2025 - 2081/087  | Constancia de Egresado<br>Por corresponder<br>2023 - 201                   | 11.07/2023 09/19<br>11.07/2023 09/29<br>100 1           |                                                 |
|                                                                                       | KEVIN PERNANDO 5010 ANGU.<br>501/07ANTE<br>2021 - 000100    | Avance curricular<br>Por comesponder<br>2023 - 101                         | 01/07/2023 12:04<br>01/07/2023 12:04<br>1000 1 1/// (0) |                                                 |
| mple anterior podemos                                                                 | absorvar ol ultim                                           | o Evnodionto Pogi                                                          | strado                                                  |                                                 |

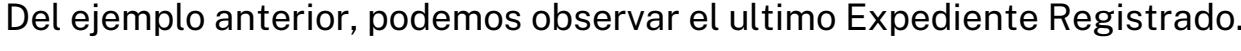

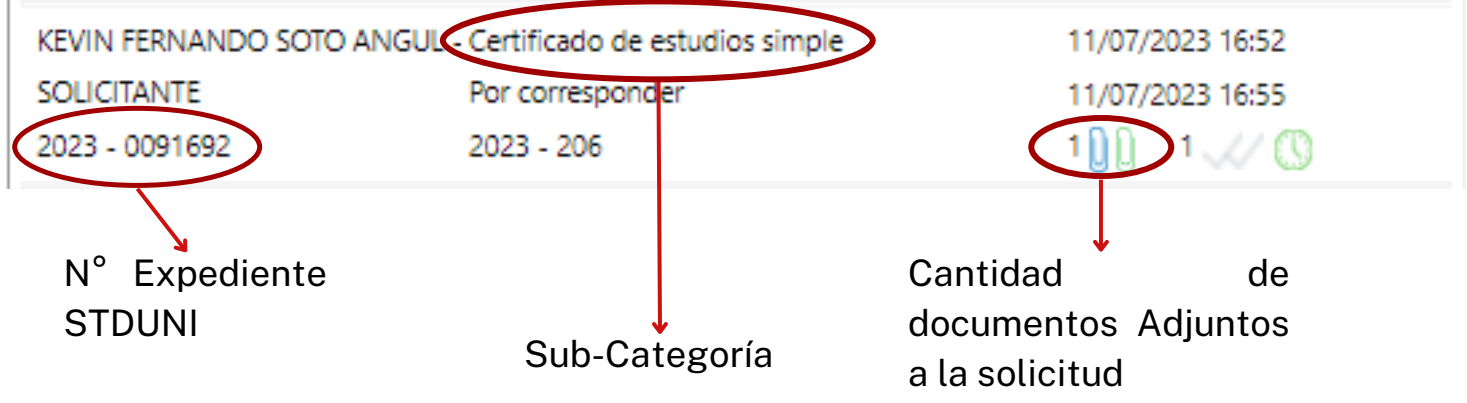

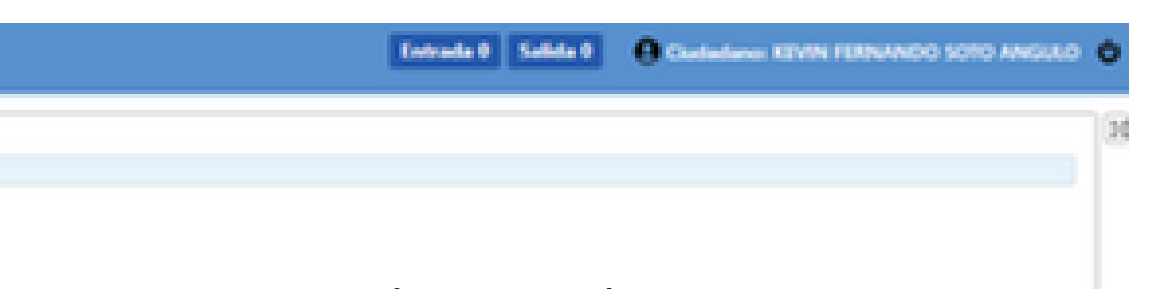

se encuentran los expedientes solicitante. Asi mismo, en el caso varias solicitudes realizadas, es de salida llena de documentos, OUNI en el campo buscar, a fin de smo.

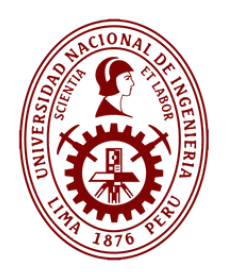

#### Bandeja de Salida - Datos Generales

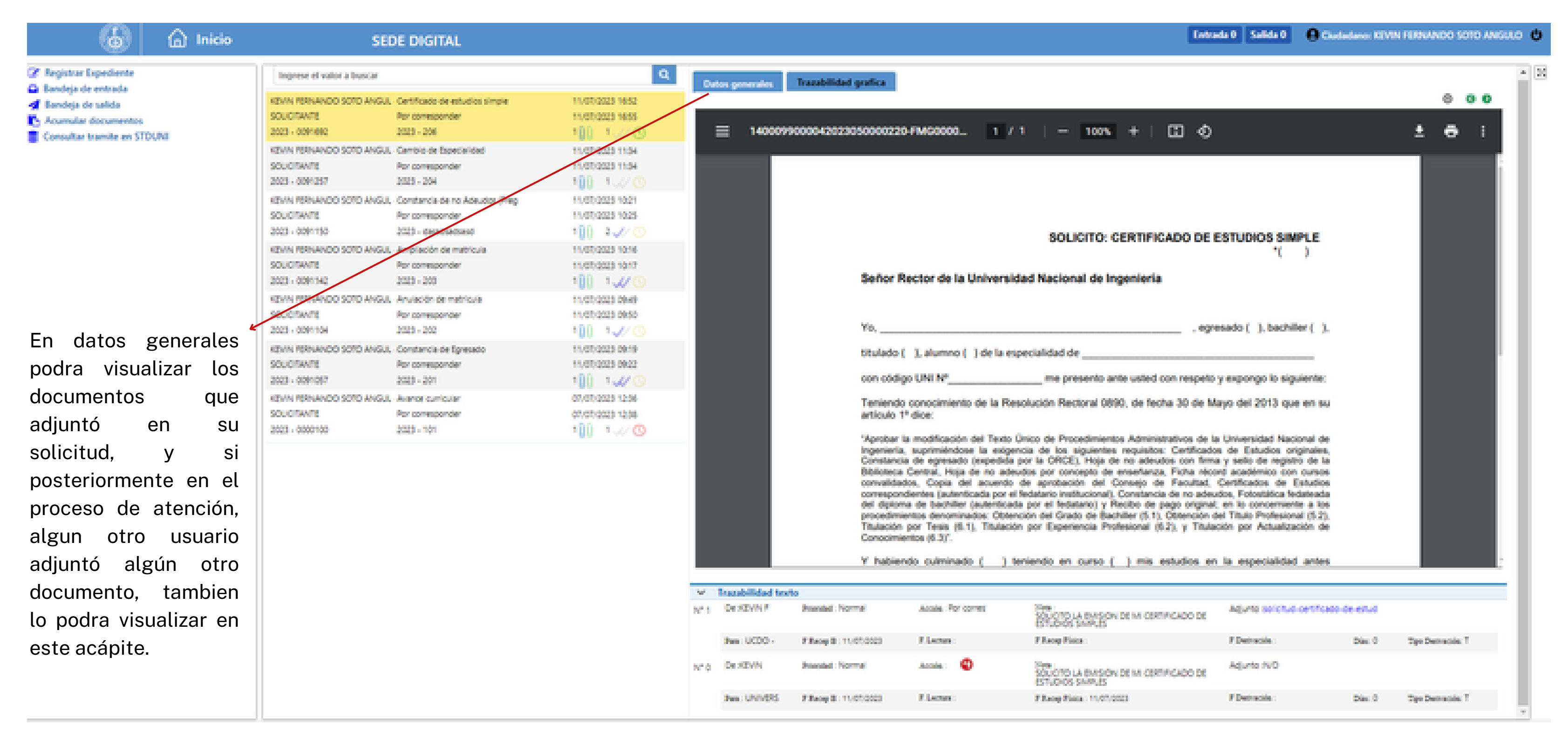

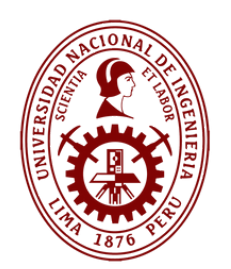

## Bandeja de Salida - Trazabilidad Gráfica

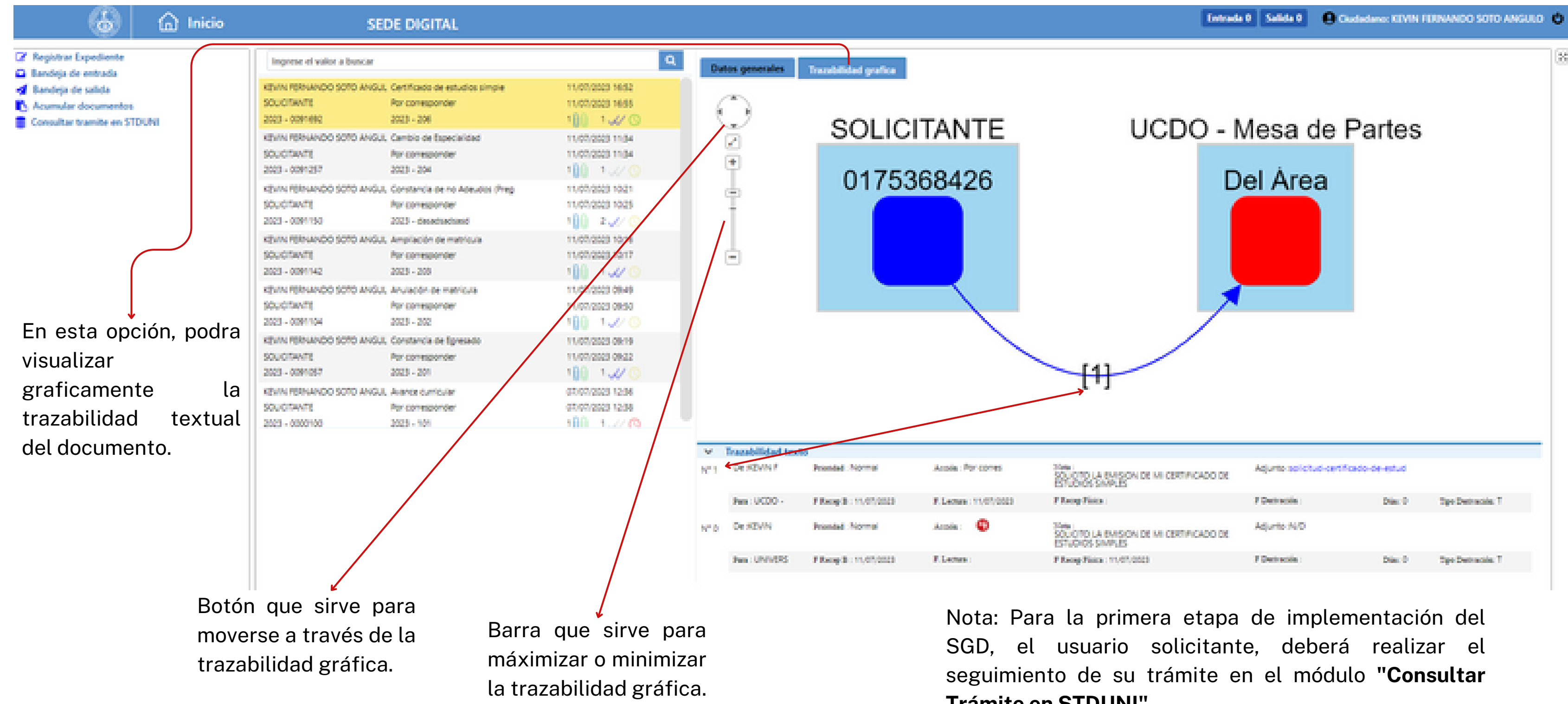

Trámite en STDUNI".

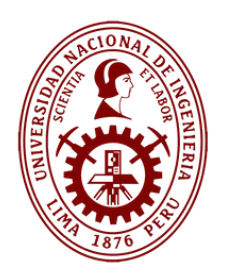

El "Acumular módulo de documentos" permite al le solicitante subsanar usuario alguna observación de la mesa de partes. Es decir, podrá ubicar su expediente adicionar ν documentos sustentatorios.

En este campo se digita el número de Expediente STDUNI. Para el ejemplo ingresamos el N°STDUNI (los campos 0091692 de / Identificación del Documento. Identificación del Solicitante y Destinatario serán completados por el Sistema).

Nota 1: Para la busqueda se debe digitar el N° de Expediente, el cual debe contener 7 dígitos. En caso el N° de Expediente no tenga 7 dígitos, se le deberá de anteponer ceros a fin de completarlos.

# **Cargar Documentos (Acumular)**

|  | - <b>-</b> |  |
|--|------------|--|

| o - número expediente 2023 🗘           | = 0091692                   |                                 |           |                         |       |
|----------------------------------------|-----------------------------|---------------------------------|-----------|-------------------------|-------|
| identificación del Documento / Expedi  | -                           |                                 |           |                         |       |
| Orgen Documents / Expediente           | 🔷 interno 🗶 Edem            | 0                               |           |                         |       |
| Fecha Entrada *                        | 11/07/2023 16:52:29         |                                 | 1 Ann Dra | agen -                  | 50    |
| SubCategoria en proceso *              | Certificade de estudios sin | ole V                           |           |                         |       |
| Too de documento                       | Seleccore Clastificador     | ×                               | Nº del de | durine the              | 204   |
| Augusto 1                              | SOLICITO LA EMISION D       | E MI CORTIFICADO DE ESTUDIOS SI | MPLES     |                         |       |
| identificación del folicitante         |                             |                                 |           |                         |       |
| Tpo Solctante *                        | Persona natural             |                                 | ×         | 1010 ANGULO KEVIN PER   | 48.00 |
| Destinatario(0)                        |                             |                                 |           |                         |       |
| tea.                                   | Áreas o usuarios            |                                 | ¥         | - UCDO - MESA DE PARTES | i .   |
| Con proia a                            |                             |                                 |           |                         |       |
| Pronted *                              | Normal                      |                                 | ×         | 000r.a.wari0w.*         |       |
| Otro(i) Anexo(i)                       |                             |                                 |           |                         |       |
| Documentos/<br>Compropartes Seleccione | v nc                        | Normal Contraction              |           | Petra<br>Brister        |       |
|                                        | $\backslash$                |                                 |           |                         |       |
|                                        |                             |                                 |           | Adventure II Conceller  |       |

Televille 0 Salida 0 Declastance KEVIN FERMANDO SOTO ANGULO 0  $M^{-1}$ UC/M/T solicitad certificado de estadio simple 240 Unidad productora - persona Saleptioner • ing of the Es necesario como minimo seleccionar el tipo de Documento y cargar un archivo <sup>▶</sup>dentro de OTROS ANEXOS para que este✓ documento se adjunte al Expediente Nota 2: En caso se requiera posteriormente Original. que el solicitante adjunte a su solicitud, algun documento faltante, esto se le comunicará al correo electronico el cual registro al crear su cuenta en la SEDE DIGITAL.

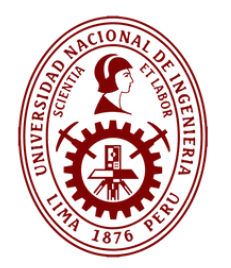

# **Consultar Trámite en STDUNI**

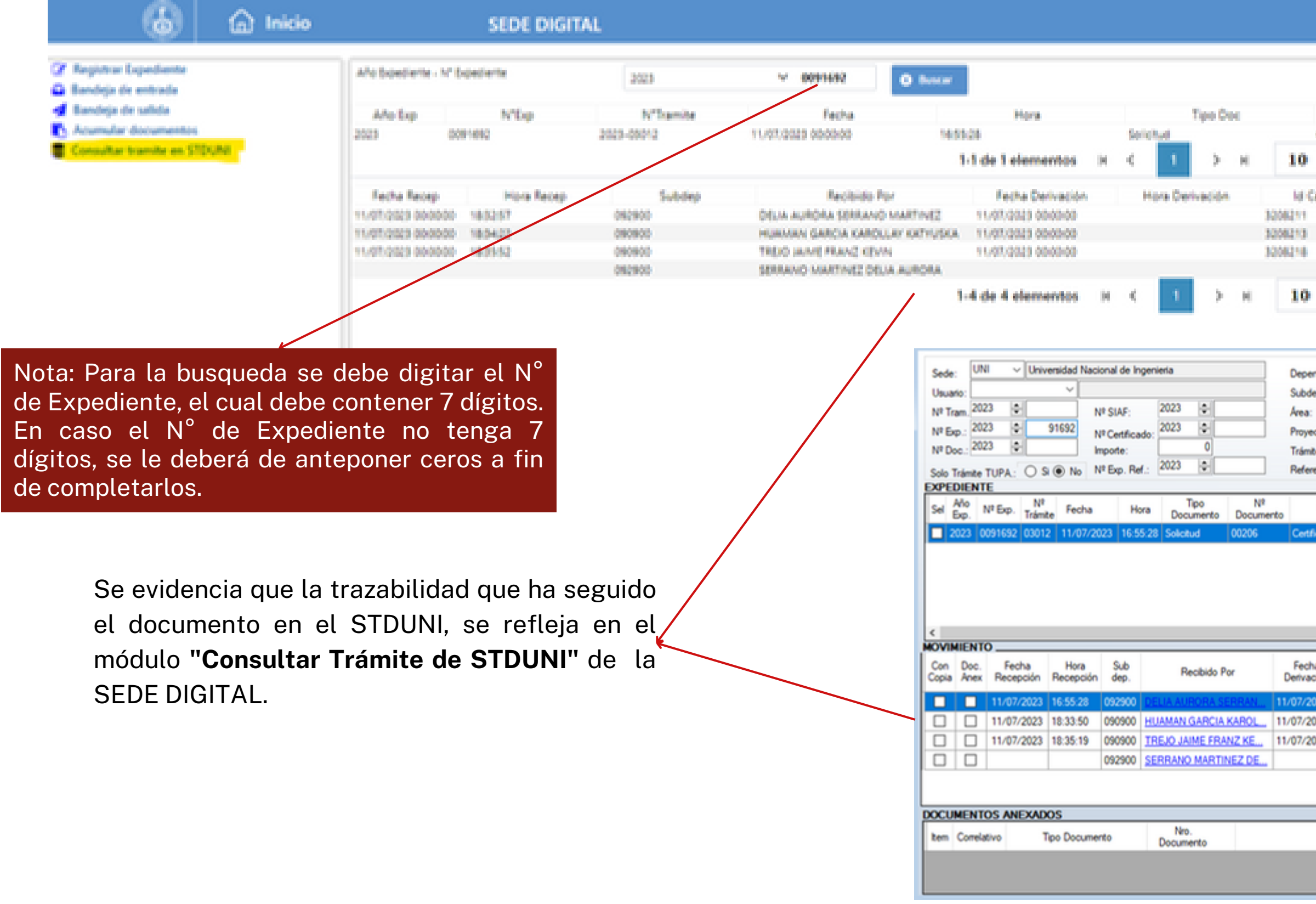

Entrada 8 Salida 8 A Cadadana XIVIN FURNANCO SOTO ANSULO 8

| N*Doc                                               |                                                       |                                                                                     | anite                                                       | 5.40                                                           | ep.                                                         | Provides.                                                                                              |     |
|-----------------------------------------------------|-------------------------------------------------------|-------------------------------------------------------------------------------------|-------------------------------------------------------------|----------------------------------------------------------------|-------------------------------------------------------------|----------------------------------------------------------------------------------------------------|-----|
| -                                                   |                                                       | Certificado                                                                         | Certificado de Batudios Simple 092900                       |                                                                | 0                                                           | 300                                                                                                    |     |
| 0                                                   | Dirigi                                                | do a Motivo Der                                                                     | wide Con                                                    | wario                                                          | Condición                                                   | Demaren                                                                                                | 68  |
|                                                     | DELIA AURORA SERIAN Venticary Tra                     |                                                                                     | miter SE REQU                                               | RRE SU VAUD I                                                  | EMPIO0                                                      | 00-011346                                                                                              |     |
|                                                     | HUMAN                                                 | SARCIA KAR Verificary Tra                                                           | miter VAUCAR                                                | INFORMACIÓ S                                                   | OUNDER 0                                                    | 000001                                                                                                 |     |
|                                                     | 100 JAN                                               | EPRANZ REVention y Tra                                                              | initar SERENT                                               | 10-05-00 KK1                                                   | PC//HANDS                                                   |                                                                                                    |     |
| *                                                   | SERVICE                                               | ANTINEZ C                                                                           |                                                             |                                                                |                                                             |                                                                                                    |     |
| cia:                                                | √[                                                    |                                                                                     |                                                             |                                                                |                                                             | Rango Fecha                                                                                            |     |
| idencia:                                            |                                                       |                                                                                     |                                                             |                                                                | Desc                                                        | 11/07/2023                                                                                             |     |
|                                                     |                                                       |                                                                                     |                                                             |                                                                | Hast                                                        | a: [100112020 0                                                                                        |     |
| Actividad:                                          |                                                       |                                                                                     |                                                             |                                                                |                                                             | Consultar                                                                                              |     |
|                                                     | ×                                                     |                                                                                     |                                                             |                                                                |                                                             | •                                                                                                    |     |
| sa:                                                 |                                                       | Cod                                                                                 | Interesado:                                                 | Nombre:                                                        |                                                             |                                                                                                    |     |
| ámite                                               |                                                       | Referencia                                                                          | Sub Proy<br>dep. /Act                                       | mporte Nro.<br>Copia                                           | SIAF                                                        | Cetficado                                                                                              | N'E |
| o de Estud                                          |                                                       |                                                                                     |                                                             |                                                                |                                                             |                                                                                                    |     |
| o de Estud                                          |                                                       |                                                                                     |                                                             |                                                                |                                                             |                                                                                                    | )   |
| Hora<br>Derivac                                     | ón ld<br>Cargo                                        | Dirigido a                                                                          | Motivo Derivación                                           | Comentario                                                     | Condición                                                   | Tiempo de<br>Permanencia<br>(dddd hh mm)                                                               | 3   |
| Hora<br>Derivac<br>18:32:51                         | 6n Id<br>Cargo<br>7 3208211                           | Dirigido a<br>HUAMAN GARCIA KAROL                                                   | Motivo Derivación                                           | Comentario<br>SE REQUIERE S                                    | Condición<br>SU REMITIDO                                    | Tiempo de<br>Permanencia<br>(dddd hh.mm)<br>0.001.38                                                   |     |
| Hora<br>Derivac<br>18:32:5<br>18:34:22              | ón ld<br>Cargo<br>7 3208211<br>2 3208213              | Dirigido a<br>HUAMAN GARCIA KAROL<br>TREJO JAIME FRANZ KEV.                         | Motivo Derivación<br>Verificar y Tramt                      | Comentario<br>SE REQUIERE S<br>VALIDAR INFOR                   | Condición<br>SU REMITIDO<br>IM SEGUIMIENT                   | Tiempo de<br>Permanencia<br>(ddd hh mm)           00.01.33           TO         00.00.01               |     |
| Hora<br>Derivac<br>18:32:57<br>18:34:22<br>18:35:52 | id<br>Cargo<br>3208211<br>2 3208213<br>2 3208218      | Dirigido a<br>HUAMAN GARCIA KAROL<br>TREJO JAIME FRANZ KEV.<br>SERRANO MARTINEZ DE. | Motivo Derivación<br>Verificar y Tramt<br>Verificar y Tramt | Comentario<br>SE REQUIERE S<br>VALIDAR INFOR<br>SE REMITIO OFI | Condición<br>5U REMITIDO<br>1M SEGUIMIENT<br>1CI SEGUIMIENT | Tiempo de<br>Permanencia<br>(dddd hh mm)<br>0 00.01.38<br>TO 00.00.01<br>TO                            |     |
| Hora<br>Derivac<br>18:32-57<br>18:35:57             | ón ld<br>Cargo<br>7 3208211<br>2 3208213<br>2 3208218 | Dirigido a<br>HUAMAN GARCIA KAROL<br>TREJO JAIME FRANZ KEV.<br>SERRANO MARTINEZ DE. | Motivo Derivación<br>Verficar y Tramt<br>Verficar y Tramt   | Comentario<br>SE REQUIERE S<br>VALIDAR INFOR<br>SE REMITIO OF  | Condición<br>SU REMITIDO<br>IM SEGUIMIENT<br>ICI SEGUIMIENT | Tiempo de<br>Permanencia<br>(dddd hh mm)           00.01:38           TO         00:00:01           TO | 3   |

# **Recepción Documental UNI**

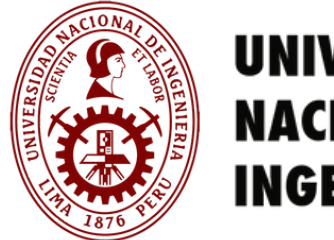

UNIVERSIDAD NACIONAL DE INGENIERÍA

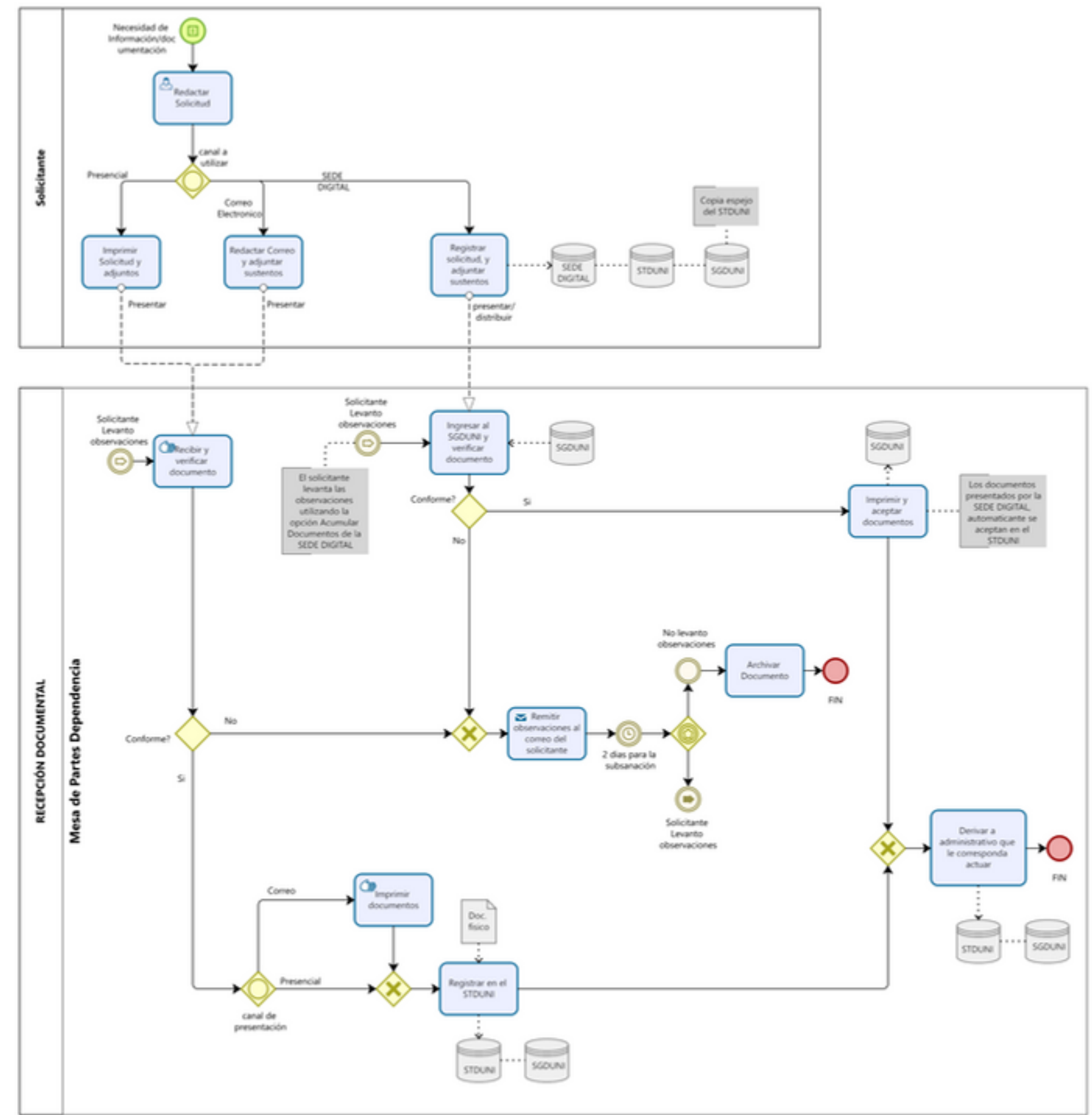

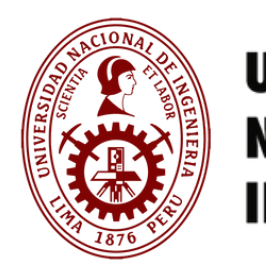

# **Gracias!!**